## ロイロノート・スクール利用開始手順書

城郷小学校

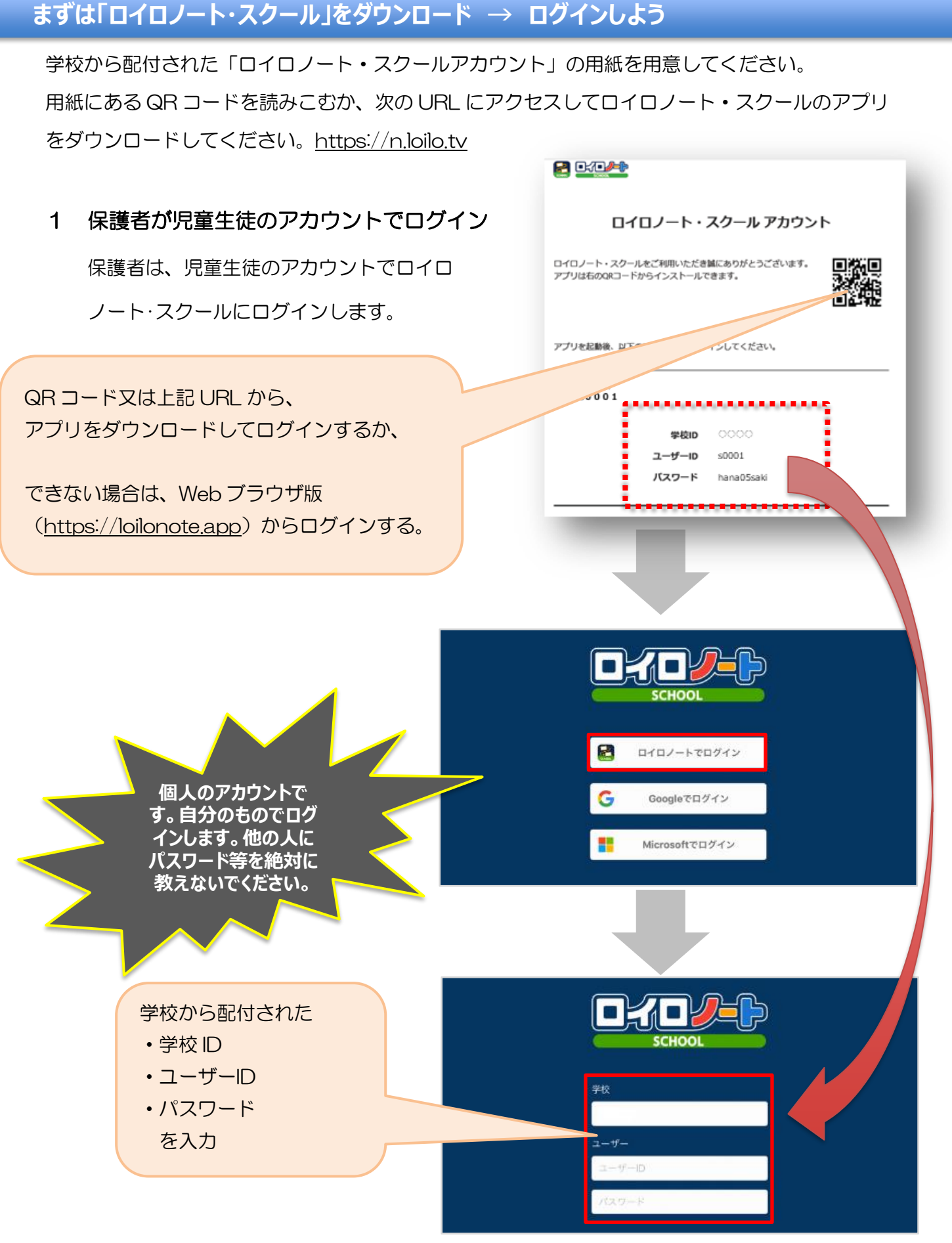

保護者用1

出欠カードの入っている項目から

## 2 出欠カードの入った項目(※ここでは「家庭と学校の連絡」)を選択する。

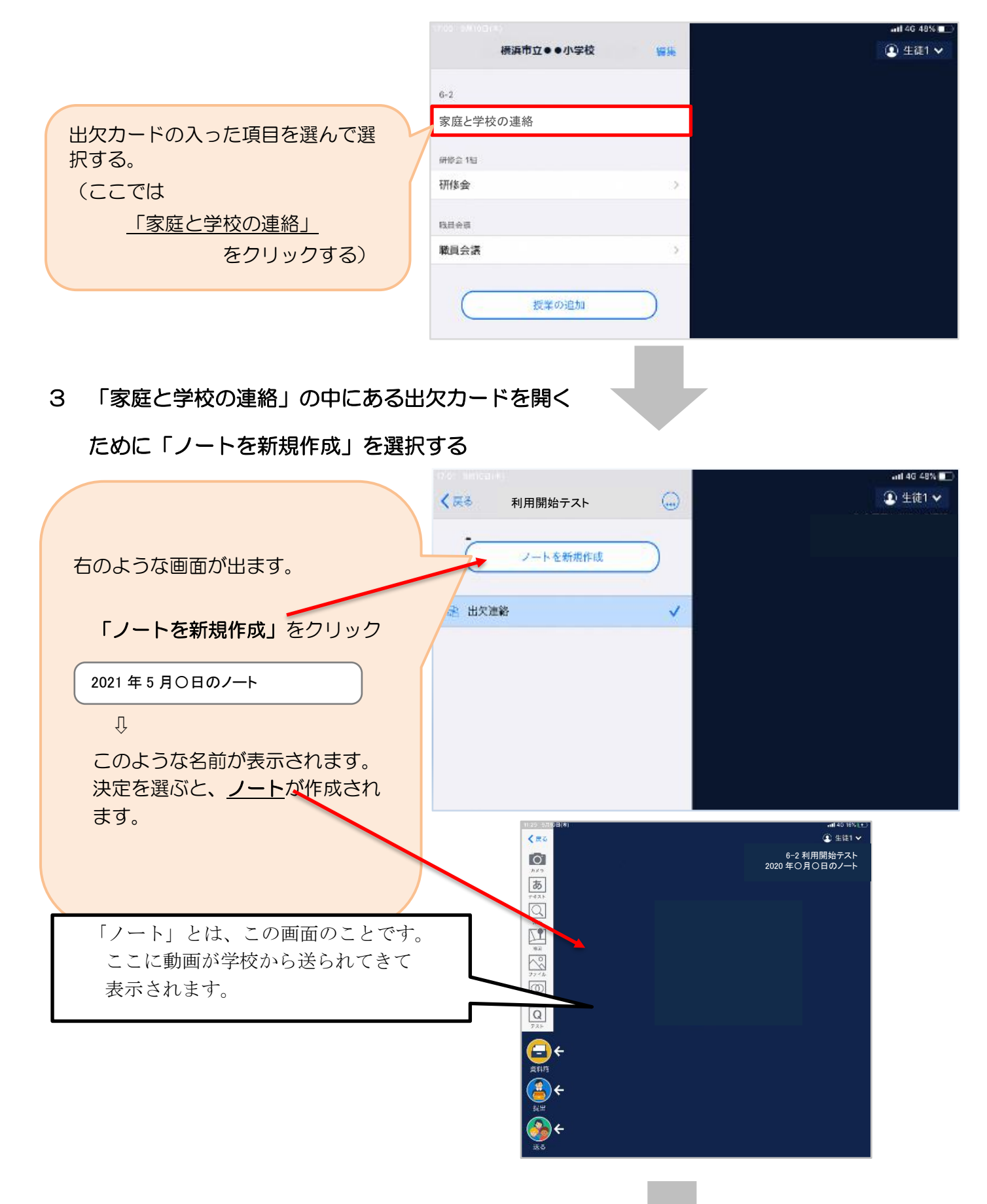

保護者用2

## 学校から送られてきた出欠カードをノート上で確認する。

4 教員から送付された出欠カードを選択します。

|                        | 11:29 9月10日(木) 11:14G 16% (+ |
|------------------------|------------------------------|
| 出欠カードを選択               |                              |
|                        | 6-2学校と歌庭との連絡<br>出欠連絡         |
|                        | лхэ<br>                      |
|                        |                              |
| 出欠カードが出てこない場合は         |                              |
|                        |                              |
| 「达る」アイコンを押し、           |                              |
| タイムラインから取り出します。        |                              |
| 出欠カードを選択し              |                              |
|                        |                              |
| 「使用する」を押します。           | Q 先生0                        |
| 1121 14/66/66          |                              |
| 戻る タイムライン ① 先生0 使用する × | <del>_</del> ←               |
|                        | 資料箱                          |
|                        | <b>(≜)</b> ←                 |
|                        |                              |
| 840                    |                              |
|                        |                              |
|                        |                              |
| 6年2組出 <b>7</b> 連載      |                              |
|                        |                              |
| ▲ 金田の, 田八 ···          |                              |
| 7.55 THER 5.50         |                              |
| <u>777-)</u>           |                              |
|                        |                              |
|                        |                              |
|                        |                              |
|                        | 6年2組出欠連絡                     |
|                        | 回答                           |
|                        |                              |
| ① 画面右にある「回答」を押します。     |                              |
|                        |                              |
|                        | 作成者 先生0                      |

③登録を確認(初回のみ)。

初回のみ、児童の登録確認の画面が表示されます。 アカウントに記載の「児童〇〇〇〇〇(5桁の数字)」に 誤りがなければ「登録」を押します。

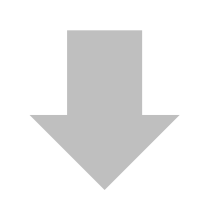

登録を押すと、出欠カードの回答画面に移ります。

| 登録の確認        |     |  |
|--------------|-----|--|
| 以下の名前で登録します  |     |  |
| 生徒 02(せいと02) |     |  |
|              |     |  |
|              | 812 |  |

## ④ 出欠カードに回答・送信

 ★今回は接続確認のため、自由に入力し、
 送信ボタンを押してください。
 <u>(今回は接続確認が目的のため、入力内</u> 容は何でも結構です。)

- 欠席・遅刻・早退等をする日付を 確認、入力します。
   (カードを開いた日付が自動的に表示されます)
- ②欠席・遅刻・早退等を選択します。

③理由を選択します。 ※選択肢は、クラスによって異なる 場合があります。

- ④必要に応じ、詳細の連絡事項を入力しま す。
- ⑤体温を入力します。

確認画面が出ますので、入力内容を確認

します。

送信する場合は「送信」を押します。

これで出欠連絡が教員に送られました。

|                                        | ● 出欠連絡 自 履歴                                                                                                    |
|----------------------------------------|----------------------------------------------------------------------------------------------------|
| 目に人力し、                                 | 6年2組出欠連絡                                                                                                    |
| り、入力内                                  | 氏名生徒1 / 日付 2020/09/09 💽                                                                                           |
| <u> </u>                               | 1. 当てはまるものを選択してください                                                                                               |
|                                        | 出席 欠席 遅刻 早返                                                                                                    |
|                                        | 2. 理由を選択してください(複数選択可)                                                                                             |
| 日付を                                    | □ 異常なし         □ 発熱         □ 頭痛         □ 風邪症状           □ 下痢・腹痛         □ 吐き気・嘔吐         □ インフルエンザ         □ 怪我 |
| ////////////////////////////////////// | <ul> <li>✓ 通院</li> <li>□ 公欠</li> <li>□ 尽刃他</li> </ul>                                                             |
| 的に表示さ                                  | 3. 詳細をご記入ください(自由回答)                                                                                               |
|                                        | 午後の授業から参加します。                                                                                                    |
| ます。                                    | 4. 検温                                                                                                    |
|                                        | 3 6 . 5 °C                                                                                                    |
|                                        | 送信                                                                                                    |
| 異なる                                    |                                                                                                    |
|                                        |                                                                                                    |
|                                        | 「送信」を押9。                                                                                                    |
| を入力しま                                  |                                                                                                    |
|                                        |                                                                                                    |
|                                        |                                                                                                    |
|                                        | 6年2組出欠連絡                                                                                                    |
|                                        | 氏名 生徒1 / 日付 2020/09/09                                                                                            |
|                                        | 1. 当てはまるものを選択してください                                                                                               |
|                                        | 以下の内容で送信してよろしいですか?                                                                                                |
| 内容を確認                                  | 2. 理由を選択し         出欠: 遅刻                                                                                          |
|                                        | 現常なし     理田: 通院       □下雨・酸     体温: 36.5                                                                          |
| +++                                    | ビ 通院     詳細:     午後の授業から参加します。                                                                                    |
| しまり。                                   | 3.詳細をご記2 閉じる 送信                                                                                                   |
| れました。                                  | 午後の授業から参加します。                                                                                                    |
|                                        | 4. 検温                                                                                                    |
|                                        | 36.5°C                                                                                                    |
|                                        | 25.62                                                                                                    |
|                                        |                                                                                                    |
|                                        |                                                                                                    |
|                                        |                                                                                                    |
|                                        |                                                                                                    |
|                                        |                                                                                                    |
|                                        |                                                                                                    |

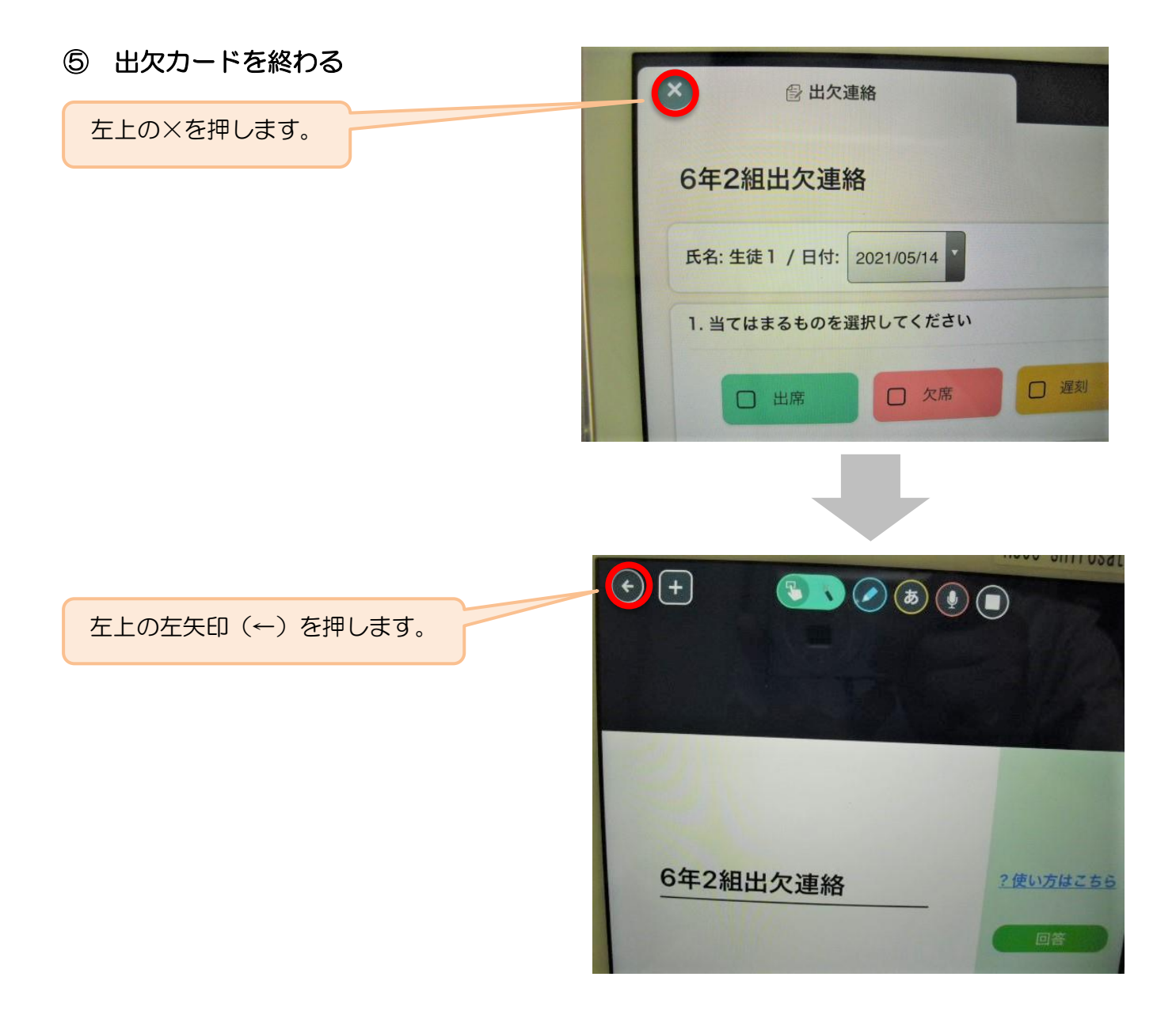

```
⑥ ログアウト
```

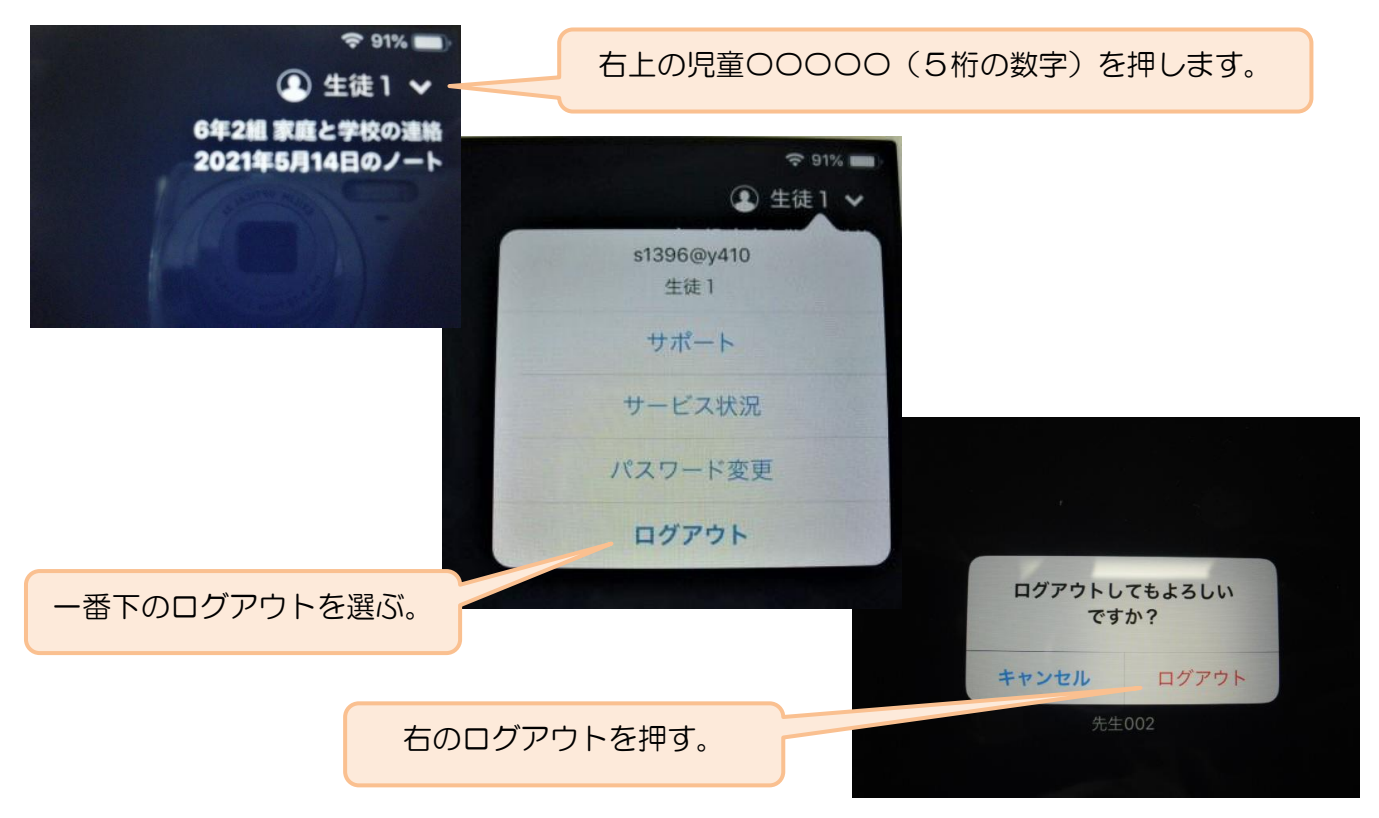

保護者用5